## Jaguar Land Rover Workshop Equipment

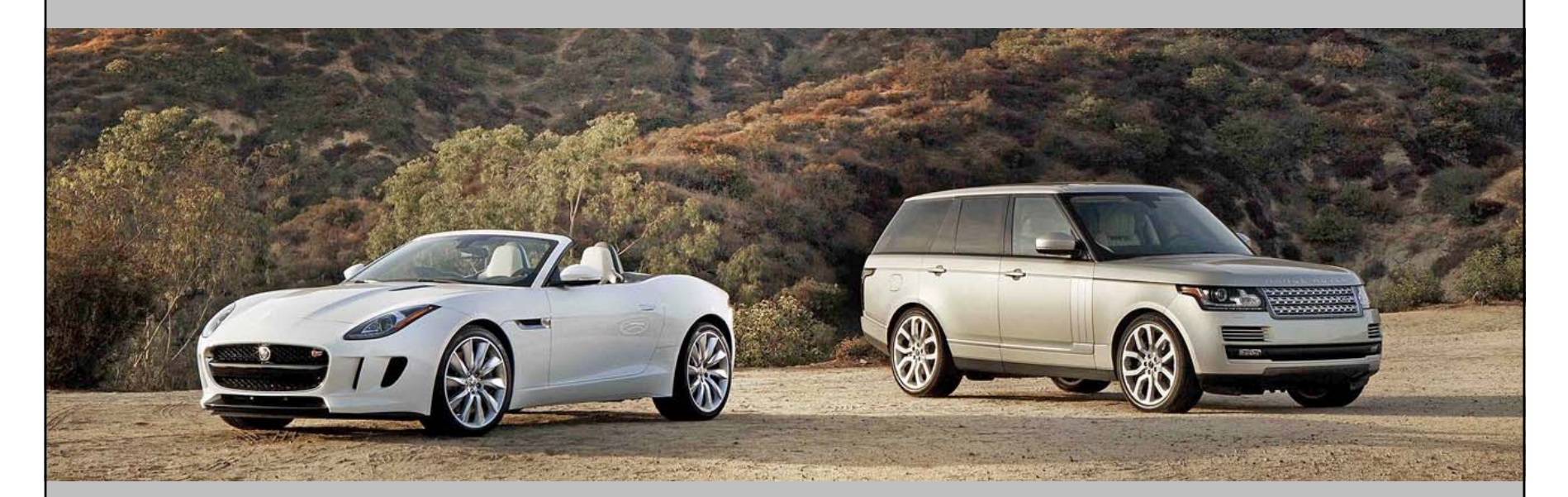

## Webshop Quick Start Guide

## http://jlrequipment.service-solutions.com

#### Automotive Service Solutions

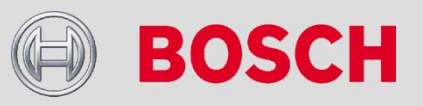

## Content

| → Select Preferences                              | Page 3      |
|---------------------------------------------------|-------------|
| <ul> <li>User Registration &amp; Login</li> </ul> | Pages 4-6   |
| <ul> <li>Browsing for Products</li> </ul>         | Pages 7-9   |
| → Stock Availability                              | Page 10     |
| <ul> <li>Purchasing Products</li> </ul>           | Pages 11-13 |
| → Order Status / History                          | Page 14     |
| → Help                                            | Page 15     |

#### Automotive Service Solutions

2

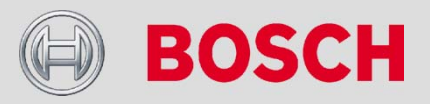

## Select Preferences

 Once you are connected, please select your preferences-by clicking onto 'My preferences' at the top right corner of the page.

|                                                                                                    |                                           | ENGLISH (UNITED KINGDOM)   MY PREFERE? | NCES   REGISTER   LOGIN |
|----------------------------------------------------------------------------------------------------|-------------------------------------------|----------------------------------------|-------------------------|
| JAGUAR JAGUA                                                                                                    | R LAND ROVER EQUIPME                      | NT WORKSHOP                            |                         |
| HOME CATALOGUE MY WISH LIST                                                                                                    | JAG LR<br>OPIX TOPIX                      | SEARCH: Search                         |                         |
|                                                                                                    | Set User Preferences                      |                                        |                         |
|                                                                                                    | Select your country: United Kingdom       | •                                      |                         |
|                                                                                                    | Language: English (United Kingdom)        | •                                      |                         |
| Changing your country preference may impact one or more<br>1. Products currently in your Shopping Car<br>may be removed                                                                        | t and Wish List                           |                                        |                         |
| 2. Products available for viewing and/or pl<br>ange     3. The price for products may change     4. The currency with which products are p     ge                                              | riced may chan                            |                                        |                         |
| <ol> <li>The available payment methods may ch</li> <li>The available shipping options and cost</li> <li>Previously saved shipping addresses maile</li> <li>Cancel</li> <li>Continue</li> </ol> | ange<br>5 may change<br>9 not be availab  |                                        |                         |
| motive Service Solutions                                                                                                    |                                           |                                        |                         |
|                                                                                                    | 1 2015 All rights received also recording | al eveloitation reproduction addition  | (A) BOSC                |

# User Registration & Login – Generic Information

The JLR website can be browsed as an online catalogue using the link across the top of the page without requiring registration or login.

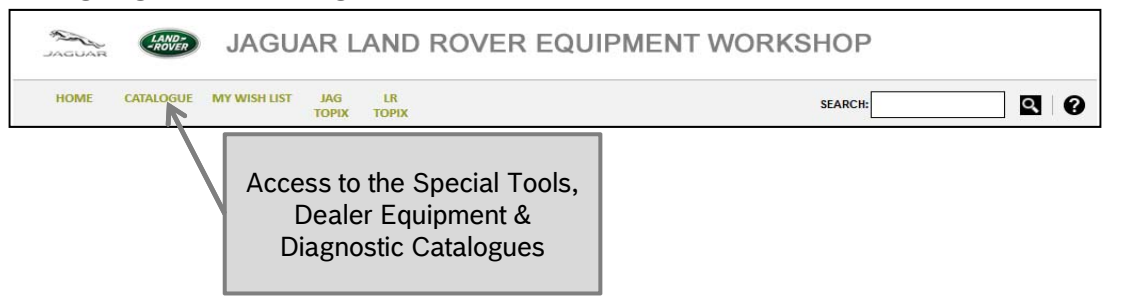

- Registration (see next page) allows you to login and therefore purchase products, view availability & check order status.
- → If you register for the first time, you will be logged in automatically on completion. If you are returning to the site, then click the 'Login' option and enter your Email and Password.

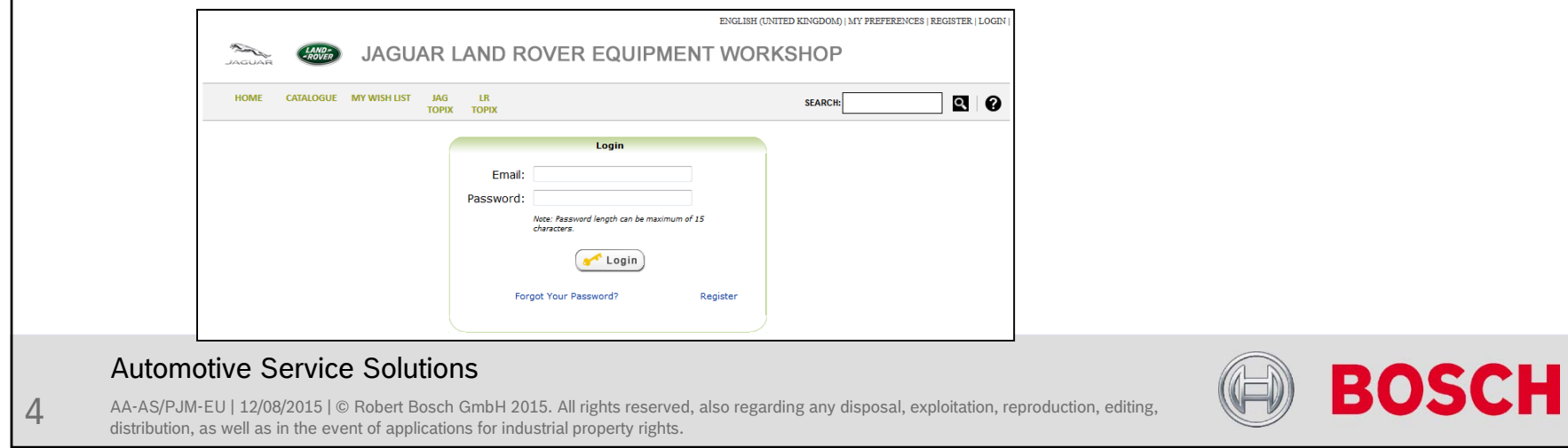

### User Registration & Login – Registration Process (1/2)

#### → OPTION A: REGISTER WITH YOUR OEM DEALER CODE / BOSCH ACCOUNT NUMBER

- STEP 1: Select 'Register' from the top of the page
- STEP 2: Enter your User information
- STEP 3: Select "Yes" under "Customer Data" and click on "Next"
- STEP 4: Enter your OEM Dealer Code / Bosch Account Number, select your country and click on "Complete Registration"
- Your registration is almost complete just 2 more steps to enable immediate ordering.
  - 1. In the meanwhile, you should have received an email from us. Please confirm your registration and activate your web account by clicking on the included activation link.
  - 2. Please login.
- In case of issues with your registration, please call your local Customer Service (CUS) contact details are available by clicking on 'Contact Us' footer link.

#### Automotive Service Solutions

AA-AS/PJM-EU | 12/08/2015 | © Robert Bosch GmbH 2015. All rights reserved, also regarding any disposal, exploitation, reproduction, editing, distribution, as well as in the event of applications for industrial property rights.

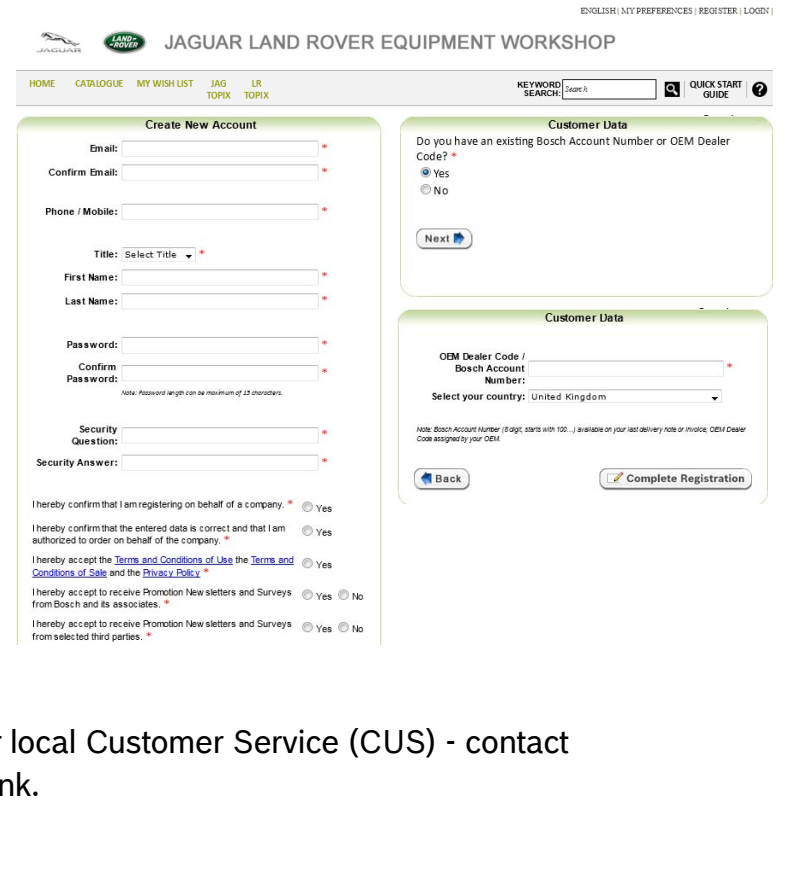

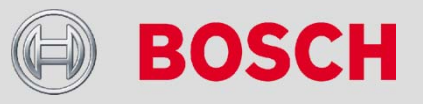

5

### User Registration & Login – Registration Process (2/2)

### → OPTION B: REGISTER WITHOUT AN OEM DEALER CODE / BOSCH ACCOUNT NUMBER

- STEP 1: Select 'Register' from the top of the page
- STEP 2: Enter your User information
- STEP 3: Select "No" under "Customer Data" and click on "Next"
- STEP 4: Enter your Customer information and click on "Complete Registration"
- Your registration is almost complete just 2 more steps to enable immediate ordering.
  - 1. In the meanwhile, you should have received an email from us. Please confirm your registration and activate your web account by clicking on the included activation link.
  - 2. Please login.
- The Bosch Team will complete the creation of your Bosch Account in the background. This will take up to 3 days.
   Please consider: Your order will stay in the system and will not be processed as long as the creation of your Bosch Account is not completed.
- In case of issues with your registration, please call your local Customer Service (CUS) contact details are available by clicking on 'Contact Us' footer link.

#### Automotive Service Solutions

6

| IOME CATALOG                              | UE MY WISH LIST JAG LR<br>TOPIX TOPIX                            |            |                | SEARCH: Search                                | ্                                         | QUICK START<br>GUIDE        | 6 |
|-------------------------------------------|------------------------------------------------------------------|------------|----------------|-----------------------------------------------|-------------------------------------------|-----------------------------|---|
|                                           | Create New Account                                               |            |                | Custome                                       | r Data                                    |                             |   |
| Em ail:                                   |                                                                  |            | Do you have ar | n existing Bosch Accou                        | unt Number or OE                          | M Dealer                    |   |
|                                           |                                                                  |            | Code? *        |                                               |                                           |                             | _ |
| Confirm Email:                            |                                                                  |            | • Yes          |                                               | Customer Data                             |                             |   |
|                                           |                                                                  |            | O No           | CompanyName                                   |                                           |                             | • |
| Phone / Mobile:                           |                                                                  | *          |                | Military Customer.                            | 🔘 Yes 🔘 NO •                              |                             |   |
|                                           |                                                                  |            | Naut           | Brand:                                        |                                           |                             | • |
| Title:                                    | Select Title 🗸 *                                                 |            | Next           | OEM Dealer Code / Bosch<br>Account Number:    |                                           |                             |   |
| First Name:                               |                                                                  | *          |                | VAT/TAX Number:                               | Different de de ser                       | •                           | : |
| Lost Nem or                               |                                                                  |            |                | - Strait                                      | Billing waterees                          |                             |   |
| Last Manie:                               |                                                                  |            |                | Rubling MumberHenry                           |                                           |                             | . |
|                                           |                                                                  |            |                | balang kanoalkana.                            | liate: # noduliting humber / frame avails | bir, pince enter 10:        |   |
| Password:                                 |                                                                  |            |                | Postal Code:                                  |                                           | •                           | • |
| Confirm                                   |                                                                  |            |                | City                                          |                                           |                             | • |
| Password:                                 |                                                                  |            |                | PO Box                                        |                                           |                             |   |
|                                           | Note: Password length can be maximum of 13 characters.           |            |                | Postal Code<br>(related to PO Box):           |                                           |                             |   |
| Security                                  |                                                                  | _          |                | Country                                       | United Kingdom                            | <b>.</b>                    |   |
| Question:                                 |                                                                  |            |                | Region:                                       | Select State / Province 🖕                 |                             |   |
| ecurity Answer:                           |                                                                  |            |                | Same as Billing Address                       |                                           |                             |   |
|                                           |                                                                  |            |                |                                               | Shipping Address                          |                             | 4 |
|                                           |                                                                  |            |                | Street                                        |                                           |                             | • |
| ereby confirm that                        | I am registering on behalf of a company. *                       | O Yes      |                | Building Number/Name:                         |                                           | •                           | • |
| ereby confirm that                        | the entered data is correct and that I am                        | Ves        |                |                                               | liste: ‡ noluiting fumber / fame avails   | ble, pincer retir 10:       |   |
| thorized to order o                       | n behalf of the company. *                                       | 0.00       |                | Postal Code:                                  |                                           |                             | • |
| ereby accept the ]<br>nditions of Sale ar | erms and Conditions of Use the Terms and<br>the Privacy Policy * | © Yes      |                | City                                          | United Kinosom                            |                             | • |
| areby accept to re                        | cake Bromition New slatters and Surview                          |            |                | Region                                        | Select State / Province                   |                             |   |
| sieuy audept to re                        | ceive munulun new sletters and Surveys                           | © Yes © No |                | flate:We are only able to add one shipping ad | áren toyour az ount anime. f you need add | itonal shipping address es, |   |

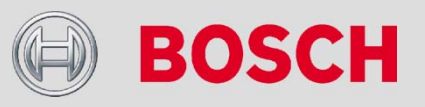

## **Browsing for Products**

> The JLR website contains a search function that allows you to search by tool number, name or description.

#### Search Result

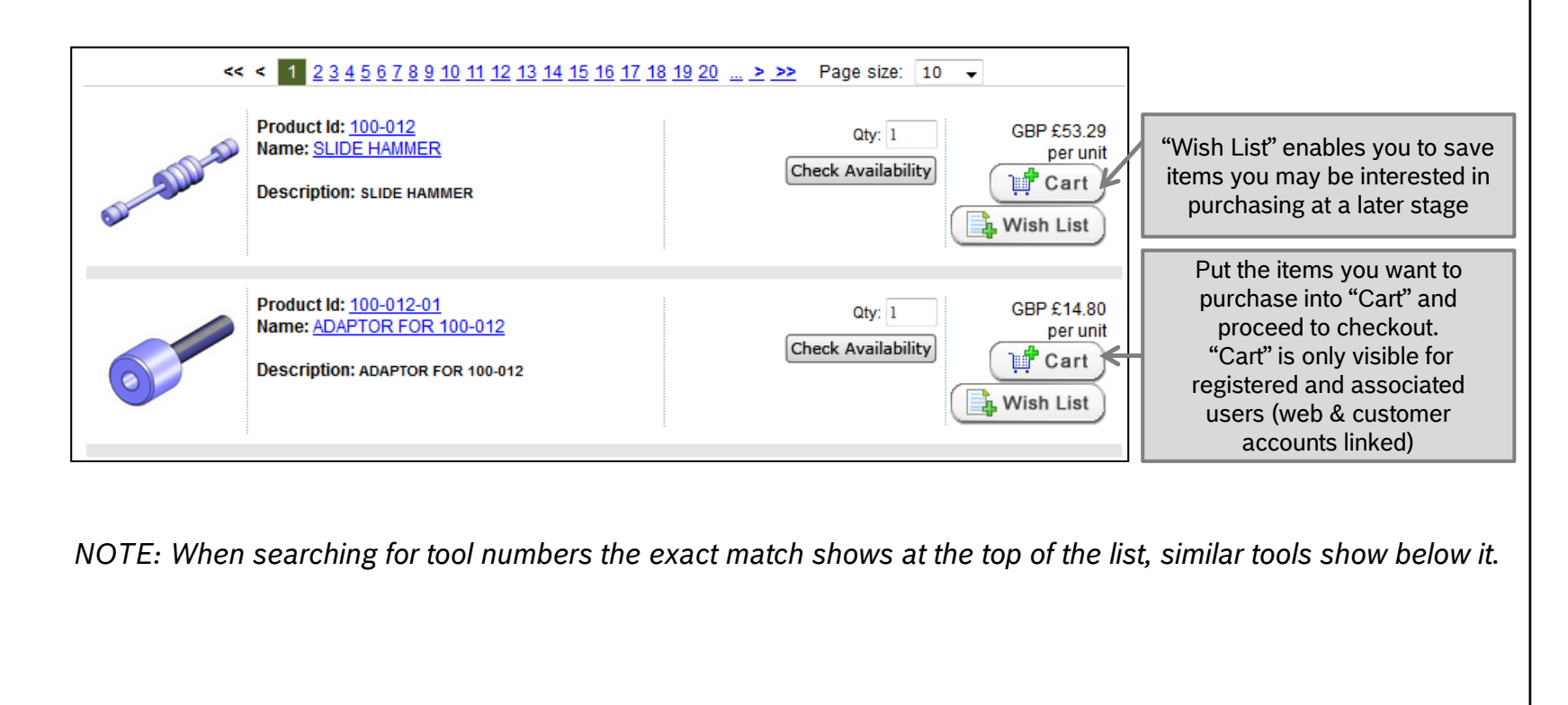

#### Automotive Service Solutions

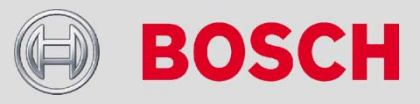

8

## Browsing for Products – Via Catalogue

The JLR website contains a navigation structure that allows you to browse products via categories (brand, model and model year). A navigation bar is included to let you know where in the list of categories the current product is located.

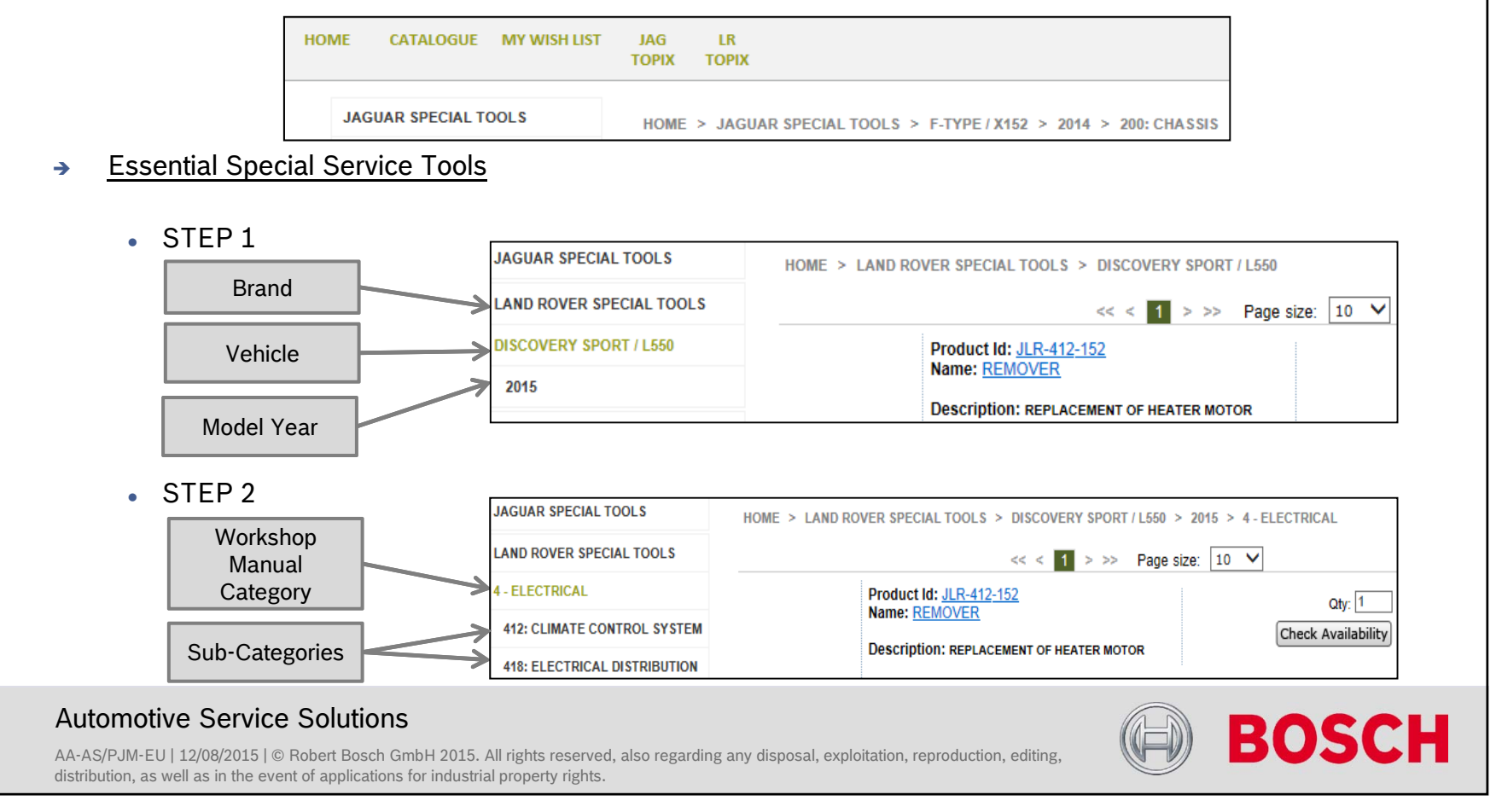

#### **Webshop Quick Start Guide Browsing for Products – Product Details** Product Id: 100-012-03 Click on the respective Product ID or Name to see more details → Name: ADAPTOR FOR 100-012 JAGUAR SPECIAL TOOLS 100-012-01 GBP £15.24 ADAPTOR FOR 100-012 per unit LAND ROVER SPECIAL TOOLS Ouantity in stock Product Weight: 0.482 kg Estimated Ship Date: 2015-06-04 Description: WORKSHOP EQUIPMENT Jaguar: Qty: 1 Model: DIAGNOSTIC TOOLS Check Availability X100 - XK-SERIES Section: Cart ACADEMY STANDARDS 300: POWERTRAIN Component Group: 🔒 Wish List 307: AUTOMATIC TRANSMISSION/TRANSAXLE Service Level: MANDATORY Tool Type: ADAPTOR Application: TO REMOVE THE EXTENSION HOUSING SEAL, TO REMOVE THE INPUT SHAFT SEAL, TO REMOVE THE PINION OIL SEAL 🗧 Shop Continue shopping Used with: 100-012 Land Rover: Model: DEFENDER, DISCOVERY 3, DISCOVERY 4, NEW RANGE ROVER, RANGE ROVER SPORT Section: 3:POWERTRAIN Component Group: 307: AUTOMATIC TRANSMISSION/TRANSAXLE, 308: MANUAL TRANSMISSION/TRANSAXLE. CLUTCH AND TRANSFER CASE Service Level: MANDATORY Tool Type: ADAPTOR Application: ADAPTOR FOR IMPACT HAMMER Used with: 100-012 Automotive Service Solutions BOSCH AA-AS/PJM-EU | 12/08/2015 | © Robert Bosch GmbH 2015. All rights reserved, also regarding any disposal, exploitation, reproduction, editing, 9 distribution, as well as in the event of applications for industrial property rights.

## **Stock Availability**

10

- Rather than simply providing a basic number of items in stock, the JLR website tells you when to expect Bosch to ship your product.
  - STEP 1: Enter the quantity of the product you wish to receive

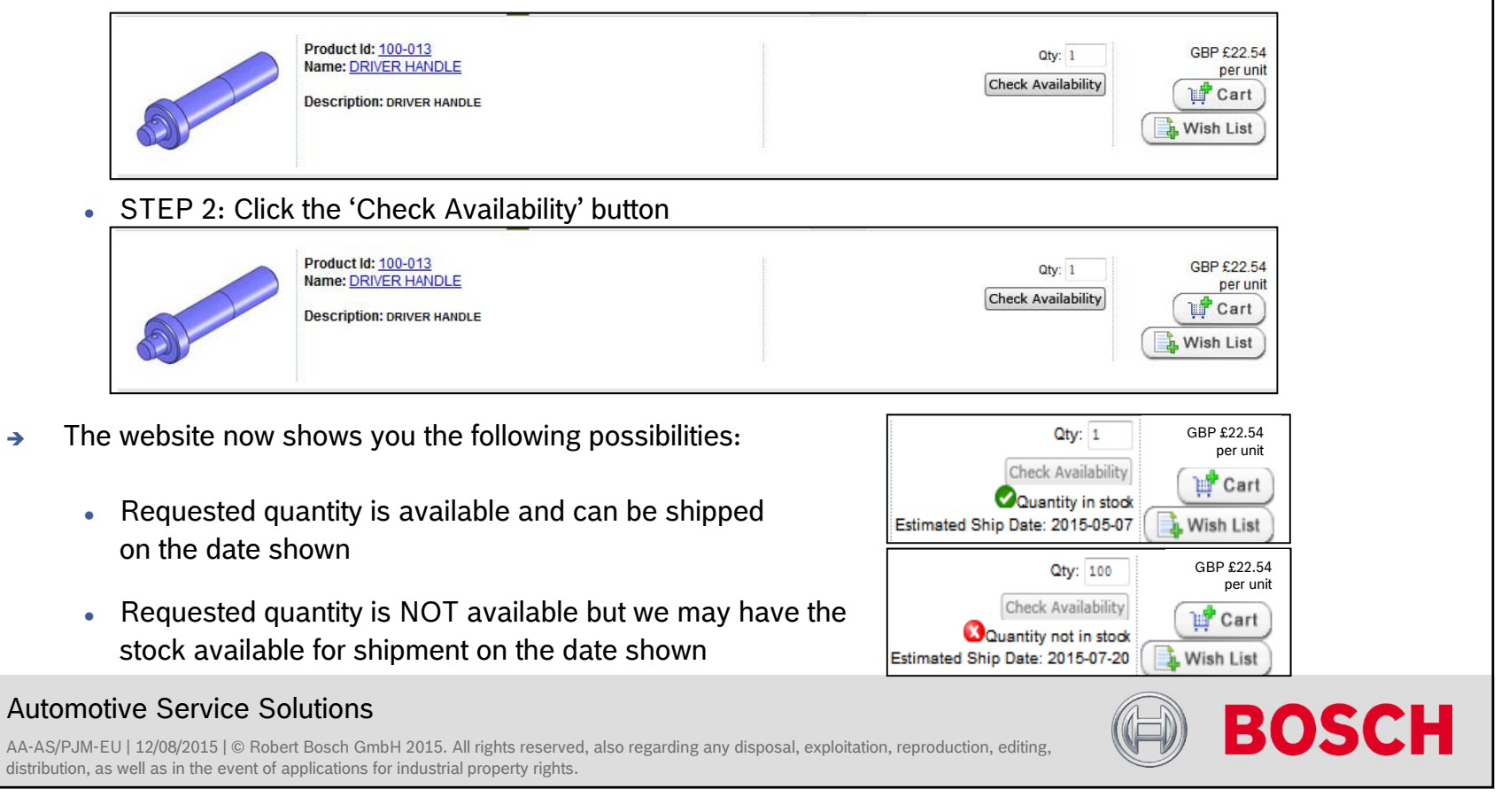

Automot

distribution, as

11

## Purchasing Products (1/3)

- > As with other online experiences to purchase a product you must first add it to your 'Cart'
  - STEP 1: Enter the quantity of the product you wish to purchase.
  - STEP 2: Clicking the 'Cart' button will take you to the checkout screen where you can complete your purchase.

| Check Availability |
|--------------------|
|--------------------|

The website then shows the items in your cart.

NOTE: You can change the quantity you wish to order (or remove the product completely) by changing the 'Quantity' field or ticking the 'Remove' box and then clicking 'Update'. Clicking 'Clear Cart' will remove all items

| nems.                                     |                                       |                                                                                             | Shopping Cart<br>Germany Warehouse                            |             |              |               |
|-------------------------------------------|---------------------------------------|---------------------------------------------------------------------------------------------|---------------------------------------------------------------|-------------|--------------|---------------|
|                                           | Image                                 | Item                                                                                        | Pri                                                           | ce Quantity | Remove       | Total         |
|                                           | J.                                    | 100-013 - DRIVER HANDLE                                                                     | Cuantity in stock<br>Estimated Ship Date: 2014-11-25 GBP £22. | 54 1        |              | GBP £22.54    |
|                                           |                                       |                                                                                             | Select "Update" after making changes to Cart                  | S           | ub Total:    | GBP £22.54    |
|                                           | کې Clear Car                          |                                                                                             |                                                               |             | Tota<br>Shop | l: GBP £22.54 |
|                                           |                                       |                                                                                             |                                                               |             |              | 1             |
| ive Service                               | Solutions                             |                                                                                             |                                                               |             |              |               |
| U   12/08/2015   ©<br>well as in the ever | Robert Bosch Gi<br>nt of applications | <ul> <li>mbH 2015. All rights reserved, also<br/>for industrial property rights.</li> </ul> | regarding any disposal, exploitation, reproduction, e         | liting,     | ( = )        | BC            |

## Purchasing Products (2/3)

- STEP 3: Clicking the 'Checkout' button will start the purchasing process.
- STEP 4: You are next asked to provide contact information so that we can contact the right person if there is a problem with the order.

Sub Total:

🗧 Shop

GBP £22.54

Total: GBP £22.54

1 Checkout

|        |                                                    |    | Snippii | g Address                                      |        |
|--------|----------------------------------------------------|----|---------|------------------------------------------------|--------|
| Name:  | Emilie Cormier                                     | ]* | Whom m  | ay we contact with questions about your order? |        |
| Email: | Email_202693_Email                                 | *  | Name:   | *                                              |        |
|        | A confirmation email will be sent to this address. |    | Phone:  | *                                              |        |
| Phone: |                                                    | ]* |         |                                                | '      |
|        |                                                    |    |         |                                                |        |
| •      |                                                    |    |         |                                                |        |
| ado    | Iress                                              |    |         |                                                |        |
|        |                                                    |    |         |                                                |        |
|        |                                                    |    |         |                                                |        |
|        |                                                    |    |         |                                                | Next 🏲 |

Click 'Next' to continue.

• STEP 5: Next you are asked to choose your shipping option; you can also enter notes which will be printed onto the delivery note (for the person receiving the parcel).

|    | Germany Warehouse                                                                                                    |        |       |
|----|----------------------------------------------------------------------------------------------------|--------|-------|
|    | Product Id         Item         Price         Quantity         To           100-012-01         ADAPTOR FOR 100-012         EUR 17,36 €         1         EUR 17,36 €         1         EUR 17,36 €                                 | tal    |       |
|    | Notes                                                                                                    |        |       |
|    | Select a shipping option and press "Next" to proceed with checkout.                                                                                                    |        |       |
|    | ( Back                                                                                                    | Next 📂 |       |
|    | Click 'Next' to continue.                                                                                                    |        |       |
|    | Automotive Service Solutions                                                                                                    |        | POSCH |
| 12 | AA-AS/PJM-EU   12/08/2015   © Robert Bosch GmbH 2015. All rights reserved, also regarding any disposal, exploitation, reproduction, editing, distribution, as well as in the event of applications for industrial property rights. | H      | визсп |

13

## Purchasing Products (3/3)

• STEP 6: Lastly, you are provided with a summary of your order for review before clicking the 'Purchase' button which will submit your order to Bosch.

NOTE: If you need to make any changes to your order, please click 'Back'.

|                                                                                        | Please review the information you provided. To make changes                             | Confirm Order<br>press "Back," otherwise press "Place Order" to submit and co                                                                                                    | omplete your contract to purchase                                                                                                    |                                                                                 |
|----------------------------------------------------------------------------------------|-----------------------------------------------------------------------------------------|----------------------------------------------------------------------------------------------------|----------------------------------------------------------------------------------------------------|---------------------------------------------------------------------------------|
|                                                                                        | Billing Address Shipping Address                                                        | Payment Information<br>Open Account<br>Amount Charged After Shipping: GEP £22.54<br>Customer Reference Number<br>Shipping Information<br>Germany Warehouse<br>UPS Standard: [Not Available] | <                                                                                                    | Option: you can enter your<br>own reference number<br>(will appear on invoices) |
|                                                                                        | Image Item<br>100-013 - DRIVER HANDLE                                                   | Shopping Cart<br>Germany Warehouse<br>Price Que<br>GBP £22.54                                                                                                    | antity Total<br>1 GBP £22.54                                                                                                    |                                                                                 |
|                                                                                        |                                                                                         | Using a Promo Co                                                                                                    | Sub Total: GBP £22.54<br>Total: GBP £22.54<br>de? ② Apply<br>Memberdine Tetel: CBD £22.54                                                          |                                                                                 |
|                                                                                        |                                                                                         | There read and accept the Tern                                                                                                    | nectianise road. Soft 22:23<br>Shipping: Not Available<br>Tax: To be added<br>Total: GBP £22.54<br>ns and Conditions of Sale. <u>Click to read</u> | Please accept the Terms<br>and Conditions of Sale                               |
| Automotive Service Solu                                                                | tions                                                                                   |                                                                                                    | Purchase                                                                                                    |                                                                                 |
| AA-AS/PJM-EU   12/08/2015   © Robert E<br>distribution, as well as in the event of app | Bosch GmbH 2015. All rights reserved, also<br>lications for industrial property rights. | o regarding any disposal, exploitation, r                                                                                                    | eproduction, editing,                                                                                                    | BOSCH                                                                           |

## Order Status / History

- The JLR website can show you the current status of your order as well as information about previous orders.
- → Click the 'Order Status / History' link

HOME CATALOGUE MY WISH LIST SHOPPING CART ORDER STATUS / HISTORY

A list of previously placed orders is shown with current status

- PENDING: Order has been placed but not yet shipped
- PARTLY SHIPPED: Order has been part shipped, some products will follow shortly
- SHIPPED: Order has been completely shipped

|                   |      | Order Status | / History - These are Web | orders only. |                |
|-------------------|------|--------------|---------------------------|--------------|----------------|
|                   | From | То           |                           |              |                |
| Order Date Range: |      |              | Apply                     |              |                |
| Web Order Number  |      | Order Date   | Status                    | # Of Items   | Total          |
| 536638            |      | 27/03/2015   | Pending                   | 6            | EUR 1.645,34 € |

NOTE: Only Web orders are shown.

#### → Clicking the order number will bring up details about the order

| Item                           | Shipping Status | Price        | Quantity Ordered | Quantity Shipped | Item Cost                |
|--------------------------------|-----------------|--------------|------------------|------------------|--------------------------|
| 100-012-01 ADAPTOR FOR 100-012 | Not yet shipped | EUR 16,85 €  | 1                | 0                | EUR 16,85 €              |
| 204-011 HUB PULLER             | Not yet shipped | EUR 187,26 € | 2                | 0                | EUR 374,52 €             |
| 204-112 SPRING COMPRESSOR      | Not yet shipped | EUR 417,99 € | 3                | 0                | EUR 1.253,97 €           |
|                                |                 |              |                  | Merchandis       | se Total: EUR 1.645,34 € |

NOTE: When status is 'PARTLY SHIPPED' or 'SHIPPED' you can click the status to track your package (only available for UPS shipments - typically forwarding to the UPS parcel tracking service).

#### Automotive Service Solutions

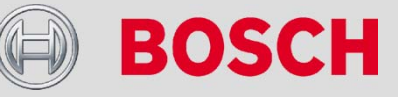

## Help

→ The JLR website offers you the possibility, throughout the pages, to access online help files.

| SEARCH: Search |
|----------------|
|----------------|

- Online help files are identifiable with a question mark icon. Help is accessible from every page from the same location.
- Online help files content is adapted according to the page you are on. A new window opens with help file information.
- If you need any further help, please click on 'Contact Us' on the page footer to get information on how to contact Bosch Automotive Service Solutions.

#### Automotive Service Solutions

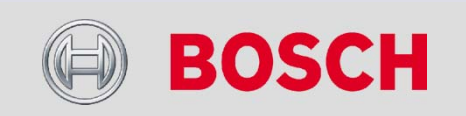